### **ENTANDEM**

Information for submitting events such as Ice Shows.

ENTANDEM ACCT #:

Login: Password:

### 1. Navigate to the following website:

https://www.entandemlicensing.com/

2. Select Login/Register blue button on top right of page.

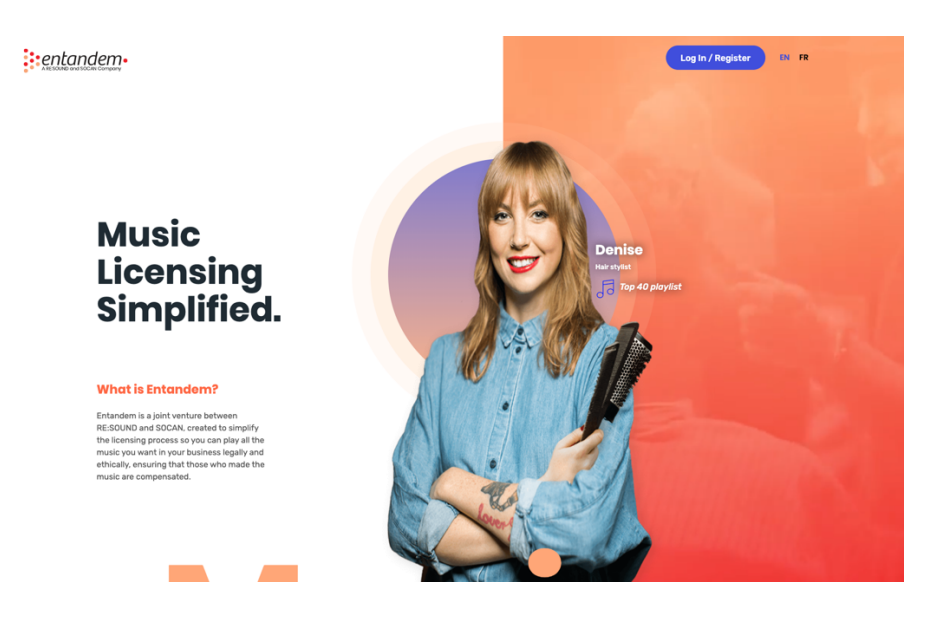

3. Enter the email address/password used when creating the club account.

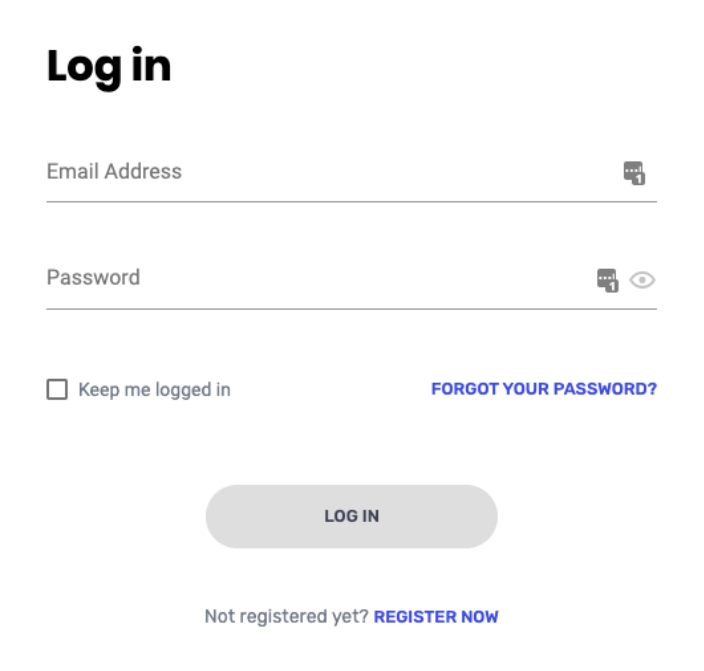

4. Under Reports select Submit New.

| Business Informatior | 1              |          |              |
|----------------------|----------------|----------|--------------|
| Business Name:       | Legal Name:    | Email:   | Phone:       |
|                      | 3              |          | 00170001/7   |
| Address              | City           | Province | Poetal Code: |
|                      | Last ot. 1 dui | MB       |              |
|                      |                |          |              |

# 5. Select Circuses, Ice Shows, and Similar

| oad | East St. Paul MB                |   |
|-----|---------------------------------|---|
| E   | Select a music license          | × |
| C   | Circuses, Ice Shows and Similar |   |
| l   | Select Unit                     | Ŧ |
| l   |                                 |   |
| L   | CREATE REPORT                   |   |
| L   |                                 |   |
|     |                                 | _ |

- 6. Click on Circuses, Ice Shows and Similar
- 7. Select Main1 (Seems to be only option)

# 8. Hit Create Report

9. Select Report Year. Select +Event.

| 16036 U                     | d your even                              | t informat                | tion              |                     |                                     |                 |                                |
|-----------------------------|------------------------------------------|---------------------------|-------------------|---------------------|-------------------------------------|-----------------|--------------------------------|
| Event                       | Venue                                    | e Pr                      | romoter Name      | Promoter            | Address                             | Date            | Gross (CAD\$)                  |
|                             |                                          |                           |                   | No Eve              | nts Yet                             |                 |                                |
|                             |                                          |                           | Events will appea | r here. You have no | t created any events to rep         | port. If you    |                                |
|                             |                                          |                           | had no events du  | ing this reporting  | period, click "REVIEW YOUF          | REPORT."        |                                |
|                             |                                          |                           |                   | + EV                | /ENT                                |                 |                                |
|                             | I CUILATE EEES                           |                           |                   |                     |                                     |                 |                                |
|                             |                                          |                           |                   |                     |                                     |                 |                                |
| ees trom:                   | RE:SOUND                                 | SUCAN                     |                   |                     |                                     |                 |                                |
| any calculat                | ion below the mir                        | nimum fee is              |                   |                     | Fee Per total gross receip<br>sales | ots from ticket |                                |
| when the mi<br>event. Minim | in. fee would app)<br>ium fee is calcula | y for each<br>ted against | Event             |                     | \$61.85*(Total Gross                | s x 0.8%)       | + \$66.37*(Total Gross x 1.6%) |
| ach event i                 | ndividually.                             |                           |                   |                     | *Minimum Fee                        |                 | *Minimum Fee                   |
|                             |                                          |                           | RE:SOU            | ND license:         | \$ 0.00                             |                 |                                |
|                             |                                          |                           | SOCAN             | icense:             | \$ 0.00                             |                 |                                |
|                             |                                          |                           | Subtota           | Ŀ                   | \$0.00                              |                 |                                |
|                             |                                          |                           | GST:              |                     | \$ 0.00                             |                 |                                |
|                             |                                          |                           |                   |                     |                                     |                 |                                |

10. Add Event information including the Ticket Sales. Select Add Event. Note: A minimum of \$1.00 must be selected.

| Add Event Info             |       |                                  | × |
|----------------------------|-------|----------------------------------|---|
|                            |       |                                  |   |
| Event Name                 |       | Ê                                | I |
| Vanue Nome                 |       |                                  |   |
|                            |       |                                  | _ |
| Promotor Namo              |       |                                  |   |
|                            |       |                                  | _ |
| Promoter Address           |       |                                  |   |
| Province                   | •     | City                             |   |
| Postal Code                |       |                                  |   |
| Postal code format: A1A1A1 |       |                                  |   |
| Date of the Event          | Ē     | Gross receipts from ticket sale. |   |
|                            |       |                                  |   |
|                            | ADD E | EVENT                            |   |
|                            |       | YENT                             |   |

| ase add your event ir | nformation    |                  |                |        | + MOF      | REEVENT |
|-----------------------|---------------|------------------|----------------|--------|------------|---------|
| Event Venue           | Promoter Name | Promoter Address |                | Date   | Gross (CA  | .D\$)   |
| Ice Show              | -             |                  |                |        | 1.00       |         |
|                       |               |                  | ltems per page | e: 5 🗸 | 1 - 1 of 1 | <       |
| VIO CALCULATE PEES    | RE:SOUN       | ID license:      | \$ 61.85       |        |            |         |
|                       | SOCAN         | icense:          | \$ 66.37       |        |            |         |
|                       | Subtotal      | :                | \$ 128.22      |        |            |         |
|                       | GST:          |                  | \$ 6.41        |        |            |         |
|                       |               | _                |                |        |            |         |

# **11.Select Review Your Report. Example shows the minimum amount due.**

| siness Name:           | Legal Name:                                                                                                    | Email:                                                                                                    | Phone:                                                      |
|------------------------|----------------------------------------------------------------------------------------------------|----------------------------------------------------------------------------------------------------|-------------------------------------------------------------|
|                        |                                                                                                    |                                                                                                    |                                                             |
| dress:                 | City:                                                                                                    | Province:                                                                                                    | Postal Code:                                                |
| eport Details          |                                                                                                    |                                                                                                    |                                                             |
| Report Year<br>2020    |                                                                                                    |                                                                                                    |                                                             |
|                        |                                                                                                    |                                                                                                    |                                                             |
|                        | Cir                                                                                                    | rcuses, Ice Shows and Similar<br>main1                                                                                                    |                                                             |
| Event Venue            | Cir Promoter Name                                                                                                    | rcuses, Ice Shows and Similar<br>main1<br>Promoter Address                                                                                                    | Date Gross (CAD:                                            |
| Event Venue            | Promoter Name                                                                                                    | rcuses, Ice Shows and Similar<br>main1<br>Promoter Address                                                                                                    | Date Gross (CAD)<br>Mar 8, 2020 1.00                        |
| Event Venue            | Cir<br>Promoter Name                                                                                                    | rcuses, Ice Shows and Similar<br>main1<br>Promoter Address                                                                                                    | Date Gross (CAD:<br>Mar 8, 2020 1.00                        |
| Event Venue            | Cir<br>Promoter Name<br>RE:SOUND license<br>SOCAN license:                                                                                      | rcuses, Ice Shows and Similar<br>main1<br>Promoter Address<br>2006 Address<br>2006                                                                                                    | Date Gross (CAD:                                            |
| Event Venue            | Cir<br>Promoter Name<br>RE:SOUND license<br>SOCAN license:<br>Subtotal:                                                                         | rcuses, Ice Shows and Similar<br>main1<br>Promoter Address                                                                                                    | Date Gross (CAD<br>Mar 8, 2020 1.00                         |
| Event Venue            | Cir<br>Promoter Name   RE:SOUND license  SOCAN license:  Subtotal:  GST:                                                                        | rcuses, Ice Shows and Similar<br>main1<br>Promoter Address<br>2006 Control Control Cont                                                                                                    | Date Gross (CAD:                                            |
| Event Venue            | Promoter Name  Promoter Name  RE:SOUND license: SOCAN license: GST:  Total Pay                                                                  | rcuses, Ice Shows and Similar<br>main1<br>Promoter Address<br>:::::::::::::::::::::::::::::::::::                                                                                                    | Date Gross (CAD<br>Mar 8, 2020 1.00                         |
| Event Venue            | Promoter Name  Promoter Name  RE:SOUND license SOCAN license: Subtotal: GST:  Total Pay                                                         | rcuses, Ice Shows and Similar<br>main1<br>Promoter Address<br>2004<br>2004<br>2004<br>2004<br>2004<br>2004<br>2004<br>20                                                                                                    | Date         Gross (CAD)           Mar 8, 2020         1.00 |
| Event Venue<br>Ice Sho | Promoter Name  Promoter Name  RE:SOUND license SOCAN license GST:  Total Pay  cutitions                                                         | rcuses, Ice Shows and Similar<br>main1<br>Promoter Address<br>2014<br>2014<br>2014<br>2015<br>2014<br>2015<br>2015<br>2015<br>2015<br>2015<br>2015<br>2015<br>2015                                                                                                    | Date         Gross (CAD)           Mar 8, 2020         1.00 |
| Event Venue<br>Ice Sho | Promoter Name  Promoter Name  RE:SOUND license SOCAN license: Subtotal: GST: Total Pay  Additions  the License Terms & Conditions. All the info | rcuses, Ice Shows and Similar<br>main1<br>Promoter Address<br>200 HULL<br>S 61.85<br>\$ 66.37<br>\$ 128.22<br>\$ 6.41<br>201 HULL<br>S 6.41<br>201 HULL<br>S 6.41 | Date Gross (CAD<br>Mar 8, 2020 1.00                         |
| Event Venue Ice Sho    | Promoter Name  Promoter Name  RE:SOUND license SOCAN license: Subtotal: GST: Total Pay  Additions  the License Terms & Conditions. All the info | rcuses, Ice Shows and Similar<br>main1<br>Promoter Address<br>200 Hole<br>200 Hole<br>200                                                                                     | Date Gross (CA                                              |

12.Report will remain in Drafts until you Select Submit Report or Delete it.

13.Payment is made when you Submit Report.